# Inhoudsopgave

| Vo  | orwoord                                                       | 5                                                                                                    |
|-----|---------------------------------------------------------------|----------------------------------------------------------------------------------------------------|
| Nie | euwsbrief                                                     | 5                                                                                                    |
| Int | roductie Visual Steps™                                        | 6                                                                                                    |
| Wa  | at heeft u nodig?                                             | 7                                                                                                    |
| Uw  | v voorkennis                                                  | 7                                                                                                    |
| Ho  | e werkt u met dit hoek?                                       | . 7                                                                                                    |
| We  | absite bij het boek                                           | 2                                                                                                    |
| Vo  | or decenter                                                   | 0                                                                                                    |
|     |                                                               | 0                                                                                                    |
| De  | schermanbeeldingen                                            | indige       5         Visual Steps™       6         inodig?       7         nnis       7         u met dit boek?       7         het boek       8         afbeeldingen       9         en bestanden       11         ws Verkenner openen       12         it       13         gave van venster veranderen       14         rschillende onderdelen van een venster van       16         eren in het mapvenster       18         ieuwe map maken       19         en en bestanden verplaatsen       23         ieuw bestand maken en opslaan       27         - en bestandsnaam wijzigen       30         pen en bestanden verwijderen       31         2hullenbak legen       32         gecomprimeerde map maken       34         ören naar een USB-stick of externe harde schijf       35         USB-stick of externe harde schijf veilig verwijderen       39         ondinformatie       41         onlijke bestanden terugzetten       54         onlijke bestanden terugzetten       54         onlijke bestanden kopiëren naar een externe harde       60         onlijke bestanden kopiëren naar een externe harde       60 |
| 4   | Mannan an bastandan                                           | 11                                                                                                    |
| 1.  | 1.1 Windows Vorkenner enenen                                  | 12                                                                                                    |
|     | 1.2 Het lint                                                  | 12                                                                                                    |
|     | 1.3 Weergave van venster veranderen                           | 14                                                                                                    |
|     | 1 4 De verschillende onderdelen van een venster van           |                                                                                                    |
|     | Verkenner                                                     | 16                                                                                                    |
|     | 1 5 Navigeren in het mapvenster                               | 18                                                                                                    |
|     | 1 6 Fen nieuwe map maken                                      | 19                                                                                                    |
|     | 1 7 Mappen en bestanden kopiëren                              | 20                                                                                                    |
|     | 1.8 Mappen en bestanden verplaatsen                           | 23                                                                                                    |
|     | 1.9 Een nieuw bestand maken en opslaan                        | 27                                                                                                    |
|     | 1.10 Map- en bestandsnaam wiizigen                            | 30                                                                                                    |
|     | 1 11 Mappen en bestanden verwijderen                          | 31                                                                                                    |
|     | 1 12 De <i>Prullenbak</i> legen                               | 32                                                                                                    |
|     | 1 13 Fen gecomprimeerde map maken                             | 34                                                                                                    |
|     | 1 14 Kopiëren naar een USB-stick of externe harde schiif      | 35                                                                                                    |
|     | 1 15 Fen USB-stick of externe harde schiif veilig verwijderen | 39                                                                                                    |
| 1 1 | 6 Achtergrondinformatie                                       | 41                                                                                                    |
| 1.1 | 7 Tips                                                        | 43                                                                                                    |
|     |                                                               |                                                                                                    |
| 2.  | Back-ups maken                                                | 49                                                                                                    |
|     | 2.1 Welk type back-up?                                        | 50                                                                                                    |
|     | 2.2 Een back-up maken van persoonlijke bestanden              | 51                                                                                                    |
|     | 2.3 Persoonlijke bestanden terugzetten                        | 54                                                                                                    |
|     | 2.4 Een systeemkopie maken                                    | 56                                                                                                    |
|     | 2.5 Persoonlijke bestanden kopiëren naar een externe harde    |                                                                                                    |
|     | schijf                                                        | 60                                                                                                    |
| 2.6 | Achtergrondinformatie                                         | 61                                                                                                    |
|     |                                                               |                                                                                                    |
| 3.  | Mappen en bestanden in de cloud                               | 63                                                                                                    |
|     | 3.1 OneDrive                                                  | 64                                                                                                    |
|     | 3.2 Dropbox                                                   | 73                                                                                                    |
|     | 3.3 Google Drive                                              | 82                                                                                                    |

©2020 Visual Steps<sup>™</sup>, <u>www.visualsteps.nl</u>. Dit is het inkijkexemplaar van de Visual Steps-titel **Werken met mappen en bestanden – 2**<sup>e</sup> **editie** – ISBN 978 90 5905 795 1

| 3.4 iCloud                              | 86  |
|-----------------------------------------|-----|
| 3.5 Visual Steps-website en nieuwsbrief | 88  |
| 3.6 Achtergrondinformatie               | 89  |
| 3.7 Tips                                | 91  |
|                                         |     |
| Bijlagen                                |     |
| A. Hoe doe ik dat ook alweer?           | 95  |
| B. Oefenbestanden downloaden            | 97  |
| C. Index                                | 101 |

## 1. Mappen en bestanden

| $\sim$ | -  | ~   | -    |
|--------|----|-----|------|
|        | 51 | 180 |      |
|        | 51 | -   | -    |
|        | JI | -   | -    |
|        |    |     |      |
| 925    | 81 |     | - 10 |
|        | -  | -   | _    |
| _      | -  | _   | _    |

In dit hoofdstuk leert u werken met de *bestanden* en *mappen* die op de harde schijf van uw computer staan. Een bestand is een verzamelnaam voor alles wat op de computer is opgeslagen. Dat kan een programma of een adressenbestand met namen zijn, maar ook een tekstdocument of foto.

Als u veel documenten op uw bureau heeft liggen, is het bijna onmogelijk het document te vinden waar u naar op zoek bent. Daarom worden documenten van papier vaak opgeslagen in mappen in een archiefkast. Door de documenten in een logische volgorde te ordenen, wordt het eenvoudiger een bepaald document te vinden. De mappen op uw computer hebben dezelfde functie.

Mappen bevatten niet alleen bestanden, maar kunnen ook andere mappen bevatten. Een map die in een andere map staat, wordt een *submap* genoemd. U kunt zoveel submappen aanmaken als u wilt, met daarin ieder gewenst aantal bestanden en extra submappen.

In dit hoofdstuk leert u:

- Windows Verkenner gebruiken en een nieuwe map maken;
- de weergave van het mapvenster en de mappen en bestanden aanpassen;
- mappen en bestanden kopiëren, verplaatsen en verwijderen;
- een nieuw bestand maken en opslaan;
- een map- en bestandsnaam wijzigen;
- de Prullenbak legen;
- een gecomprimeerde map maken;
- bestanden toevoegen en verwijderen;
- een USB-stick of externe harde schijf aansluiten;
- bestanden op USB-stick of externe harde schijf plaatsen;
- een USB-stick of externe harde schijf verwijderen.

## 

Om de handelingen in dit hoofdstuk uit te kunnen voeren, heeft u oefenbestanden nodig. Deze kunt u downloaden vanaf de website bij het boek

#### www.visualsteps.nl/mappenbestanden

In Bijlage B Oefenbestanden downloaden achter in dit boek leest u hoe u dit doet.

#### **1.1 Windows Verkenner openen**

Door een map in het mapvenster te openen, kunt u werken met de mappen en bestanden die op de computer staan. In een mapvenster kunt u bestanden en mappen verwijderen, kopiëren en verplaatsen.

Het programma waarmee mapvensters met mappen en bestanden worden getoond, heet *Windows Verkenner*. Dit programma start automatisch als u een map opent. U hoeft gelukkig niet alles zelf te organiseren op uw computer. *Windows* heeft al een aantal mappen voor u gemaakt. Dat zijn onder andere de volgende mappen: *Documenten, Afbeeldingen, Muziek, Downloads* en *Video's*.

U opent uw *Persoonlijke map* waarin de eerder genoemde mappen zijn geordend. Eerst opent u *Windows Verkenner*. De knop waarmee u de *Verkenner* opent, staat onder op het bureaublad links in de taakbalk:

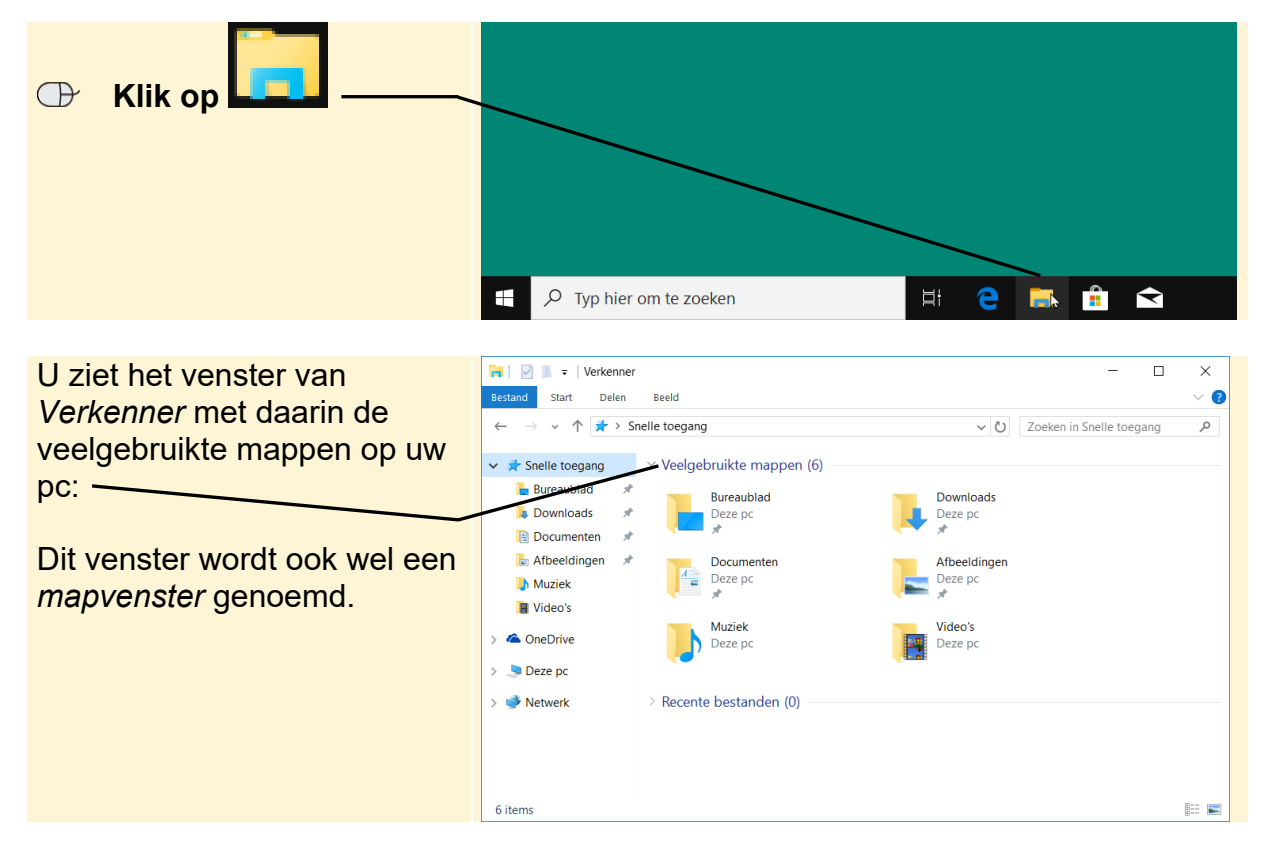

U werkt eerst vanuit uw *Persoonlijke map*. Uw *Persoonlijke map* is de map die onder andere uw mappen *Documenten*, *Afbeeldingen*, *Muziek*, *Video's* en andere mappen bevat. De *Persoonlijke map* heeft dezelfde naam die u gebruikt om in te loggen op uw computer.

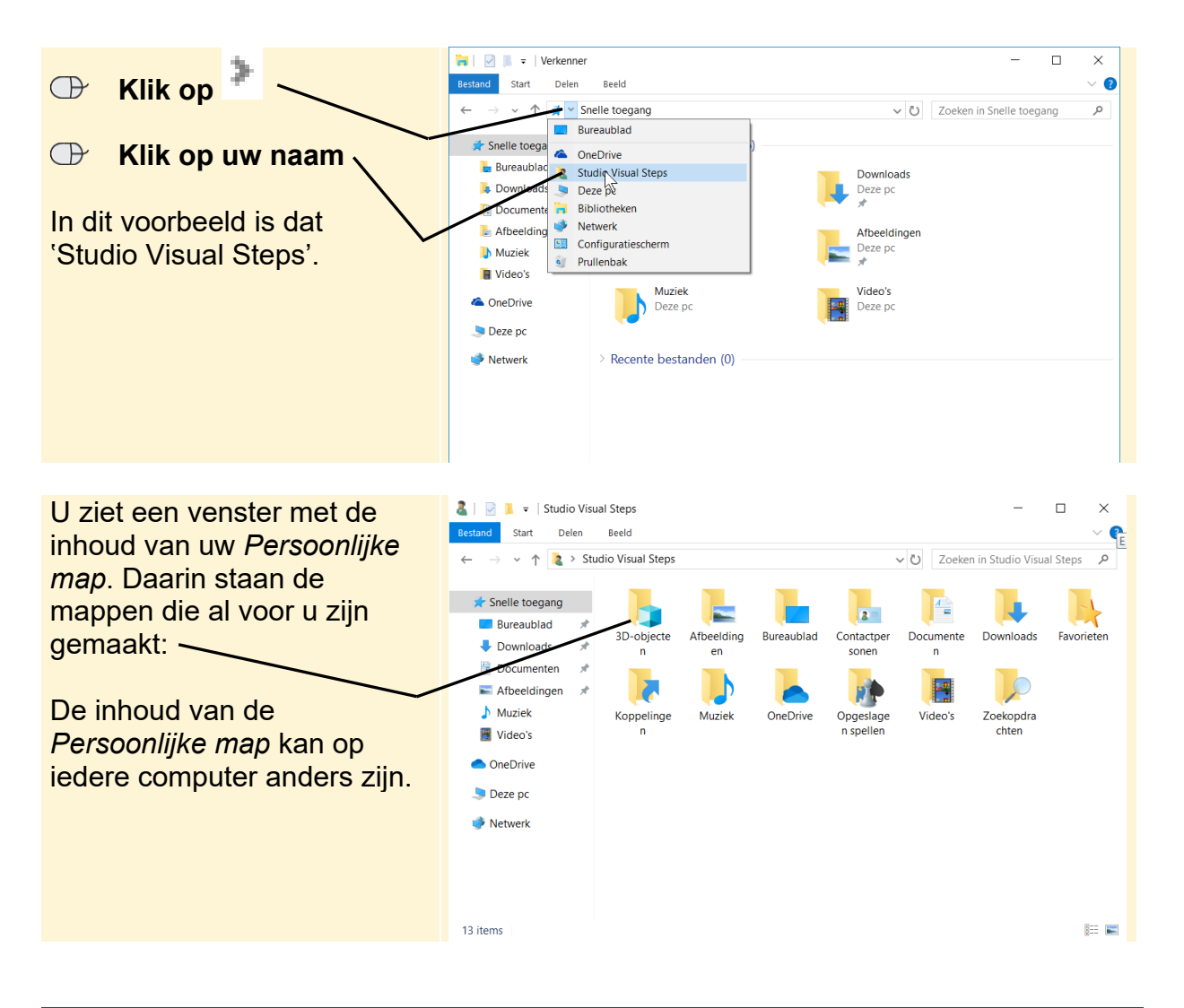

#### 1.2 Het lint

In het venster van *Verkenner* werkt u met het lint. U kunt het lint enigszins vergelijken met een heel uitgebreide werkbalk met diverse opdrachten. Omdat het niet mogelijk is alle opties op één lint onder te brengen, is het lint verdeeld over meerdere tabbladen, met daarop een bepaalde categorie opdrachten:

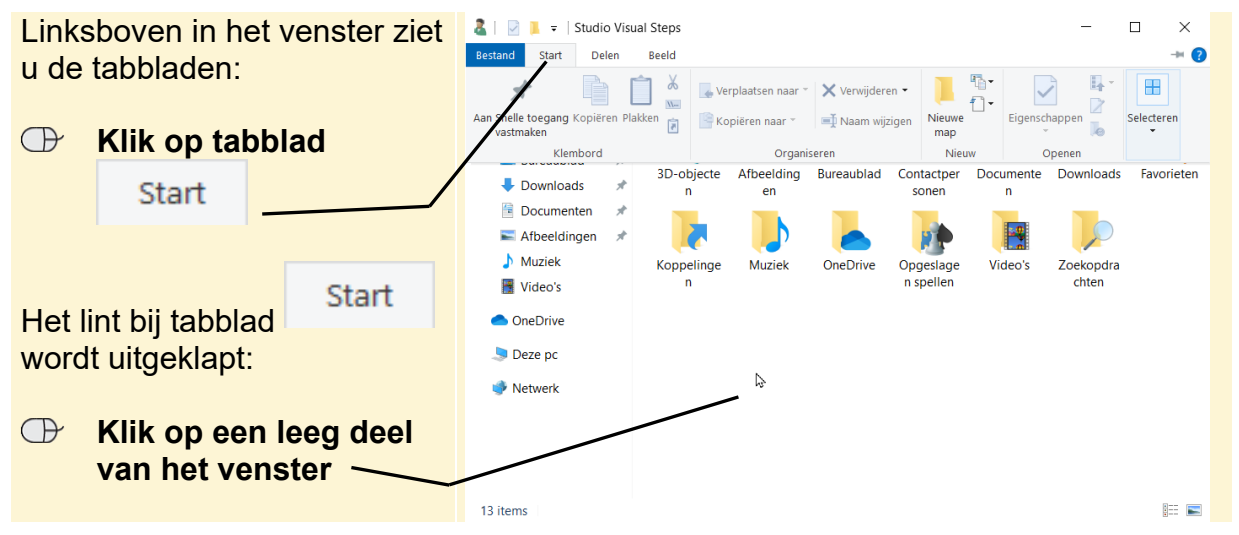

©2020 Visual Steps<sup>TM</sup>, <u>www.visualsteps.nl</u>. Dit is het inkijkexemplaar van de Visual Steps-titel **Werken met mappen en bestanden – 2**<sup>e</sup> editie – ISBN 978 90 5905 795 1

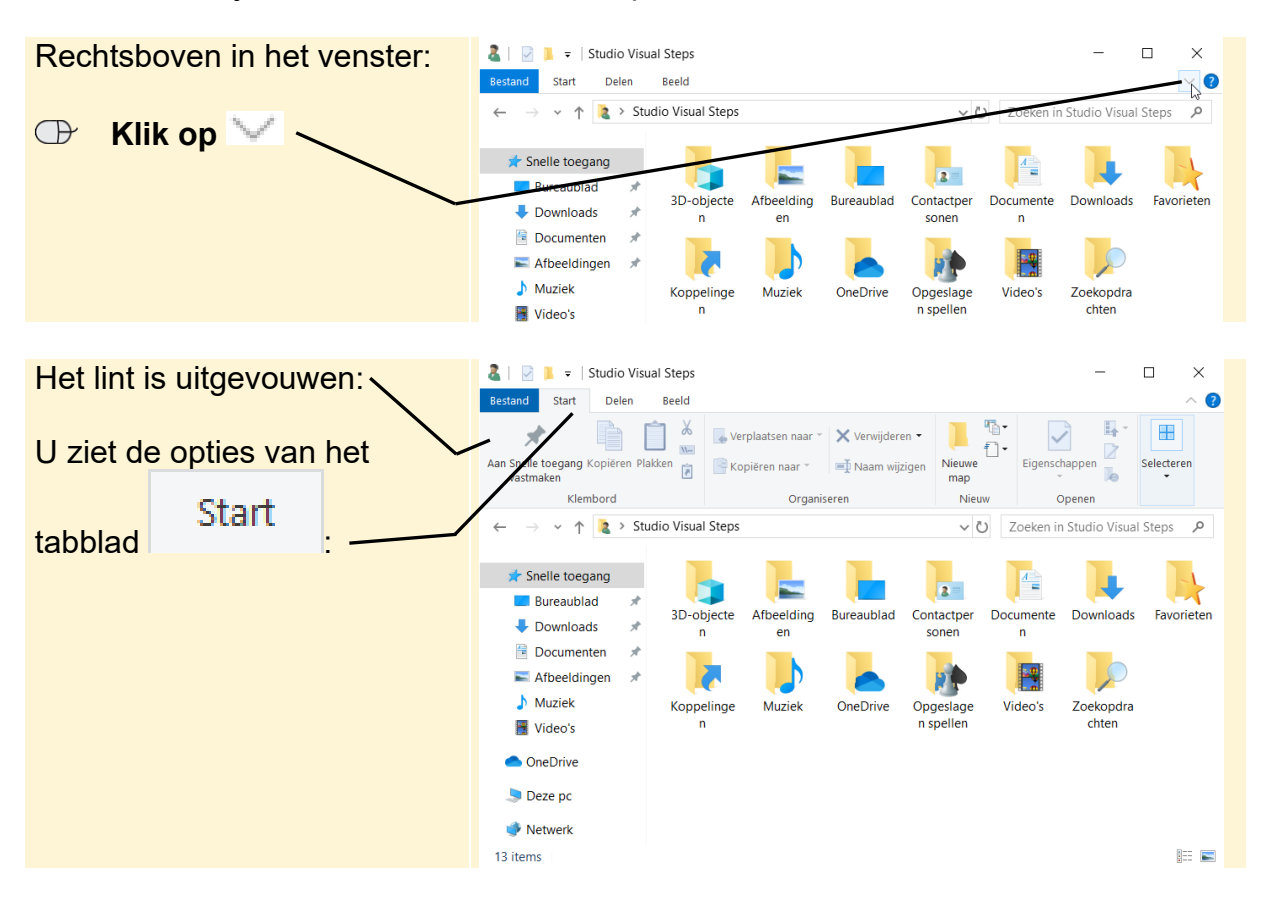

Het lint verdwijnt weer. U kunt het lint ook permanent uitvouwen:

#### 1.3 Weergave van venster veranderen

Er zijn verschillende manieren om uw mappen en bestanden in het venster weer te geven. Misschien ziet het venster er op dit moment bij u anders uit. Dat controleert u:

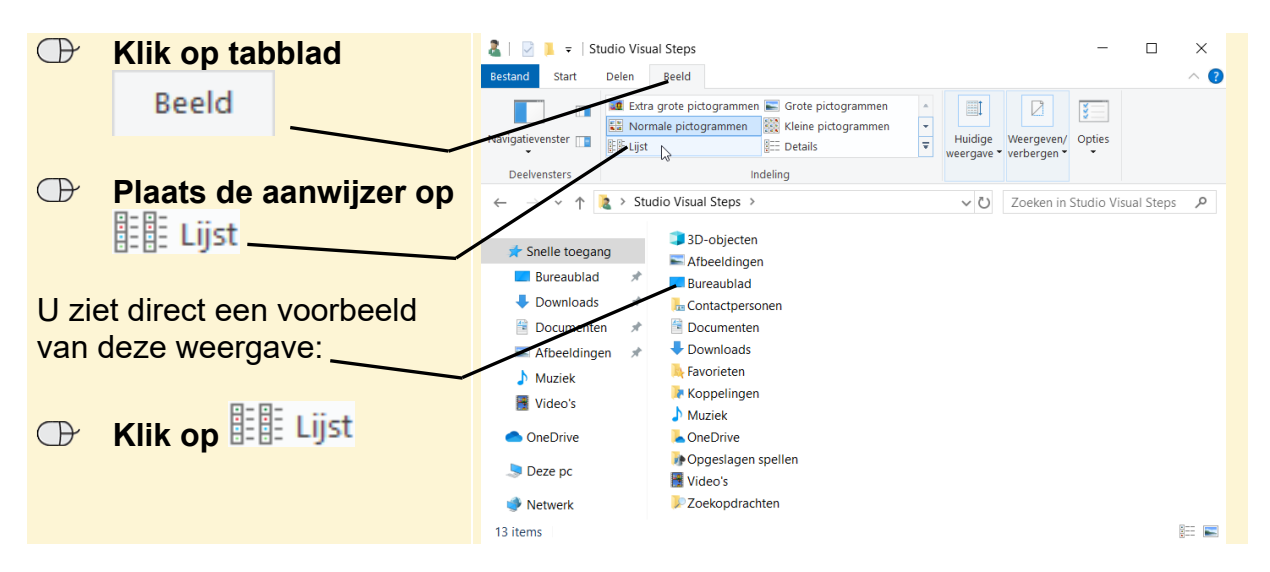

De weergave Lijst is nu ingesteld voor dit venster. Er verschijnt een blauw kader om de optie 🔡 🗄 Lijst

Dit betekent dat deze optie 'aanstaat'.

©2020 Visual Steps<sup>™</sup>, <u>www.visualsteps.nl</u>. Dit is het inkijkexemplaar van de Visual Steps-titel **Werken** met mappen en bestanden - 2e editie - ISBN 978 90 5905 795 1

U bekijkt nog een andere weergave:

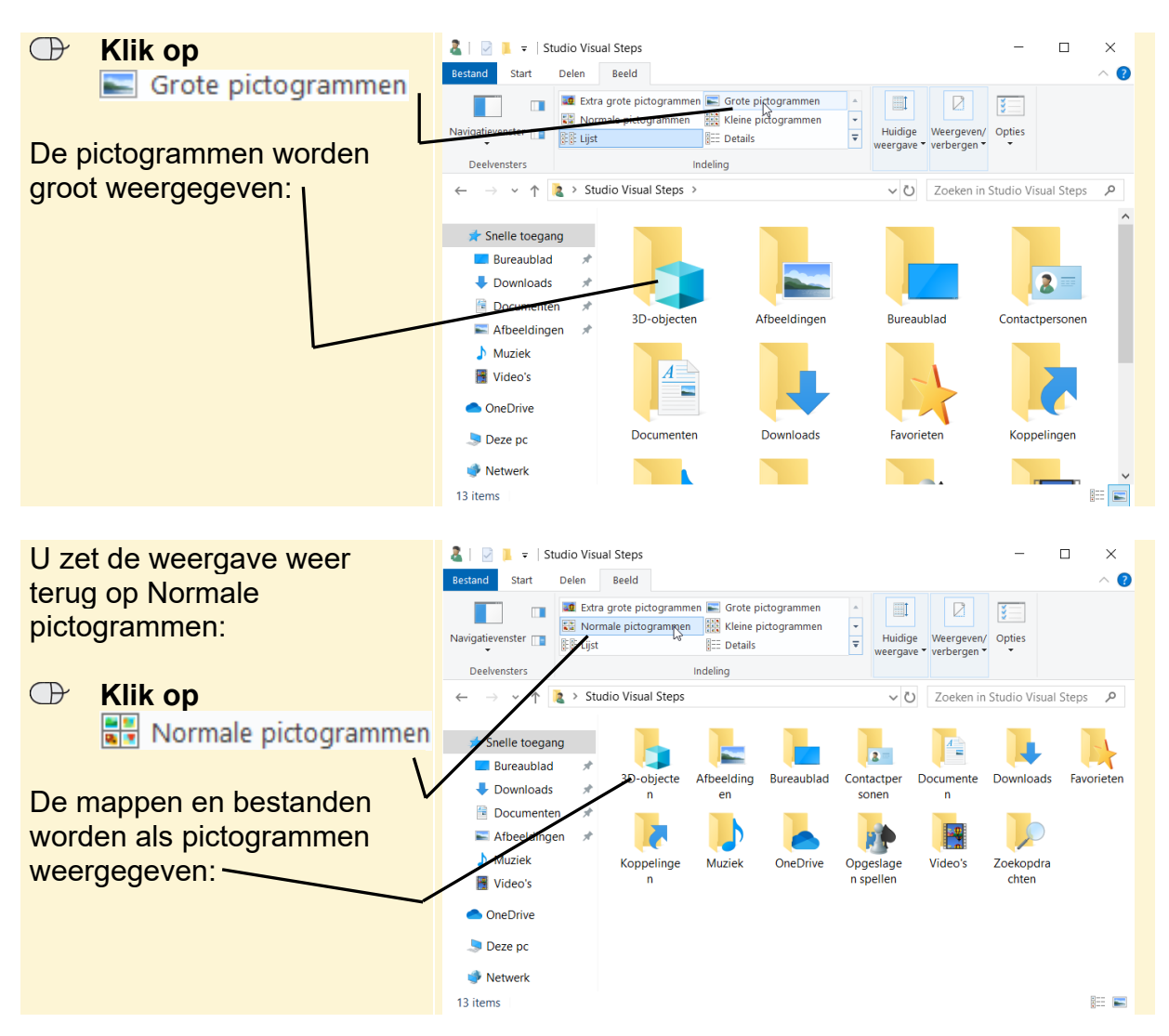

Er zijn nog meer instellingen waarmee u de weergave van het venster kunt wijzigen. Zo kunt u met de opties (voorbeeldvenster) en (detailvenster) een voorbeeldvenster of een detailvenster toevoegen. U voegt het detailvenster toe:

| P | Klik op 🔲 🔪 | Ik on     Ik on                                                    |                       |                                                |                                            |                             |                       |                         | _         |       | ×      |
|---|-------------|--------------------------------------------------------------------|-----------------------|------------------------------------------------|--------------------------------------------|-----------------------------|-----------------------|-------------------------|-----------|-------|--------|
| Û |             | Navigatie venster                                                  | Extr<br>No<br>E Lijst | ra grote pictogramn<br>rmale pictogrammen<br>t | nen 💽 Grote p<br>n 👯 Kleine p<br>E Details | ictogrammen<br>victogrammen | ↓<br>↓<br>Hui<br>ween | dige<br>gave • Weergeve | n/ Opties |       |        |
|   |             | ← → ✓ ↑ 👔 > Studio Visual Steps                                    |                       |                                                |                                            | ~                           | Ü Zoeken              | in Studio Visua         | al Steps  | Q     |        |
|   |             | ★ Snelle toegar ■ Bureaublad ■ Downloads                           | ig<br>A               | 3D-objecte                                     | Afbeelding                                 | Bureaublad                  | Contactpe             | r Documente             | Downloads | Favor | rieten |
|   |             | <ul> <li>Documente</li> <li>Afbeeldinge</li> <li>Muziek</li> </ul> | n x*<br>≊n x*         | n<br>Koppelinge                                | en<br>Nuziek                               | OneDrive                    | Opgeslage             | n<br>Video's            | Zoekopdra |       |        |

Het detailvenster verschijnt aan de rechterkant van het venster. Er verschijnt een

blauw kader om de optie 🛄 (detailvenster). Dit betekent dat deze optie 'aanstaat'.

©2020 Visual Steps<sup>™</sup>, <u>www.visualsteps.nl</u>. Dit is het inkijkexemplaar van de Visual Steps-titel **Werken met mappen en bestanden – 2**<sup>e</sup> editie – ISBN 978 90 5905 795 1

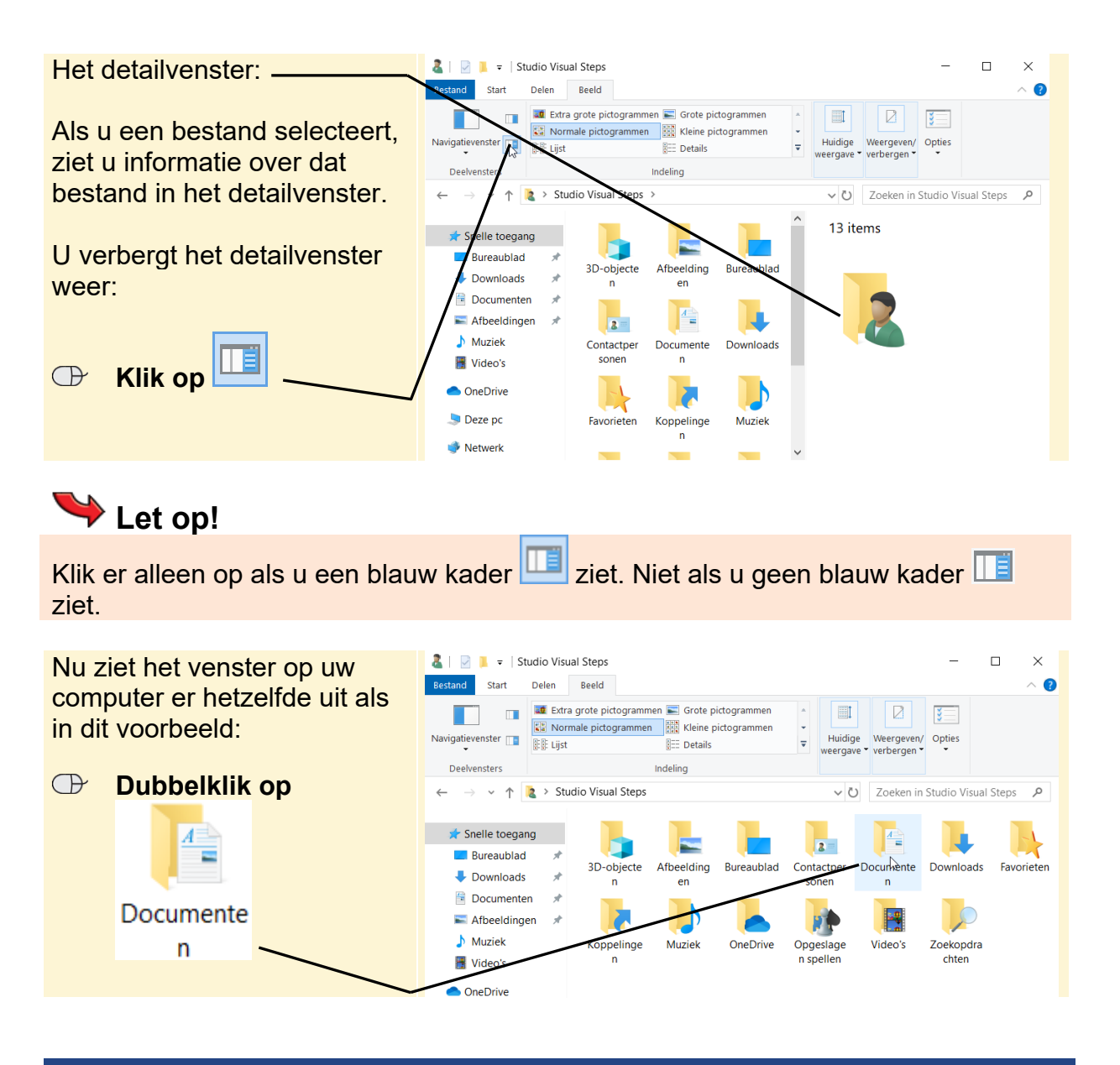

#### 1.4 De verschillende onderdelen van een venster van Verkenner

Een venster van *Verkenner* laat niet alleen de inhoud van de map zien. Het heeft specifieke gedeelten die zijn gemaakt om u te helpen tussen de mappen op de harde schijf van uw computer te navigeren, of gemakkelijker te werken met bestanden en mappen.

#### U bekijkt de onderdelen:

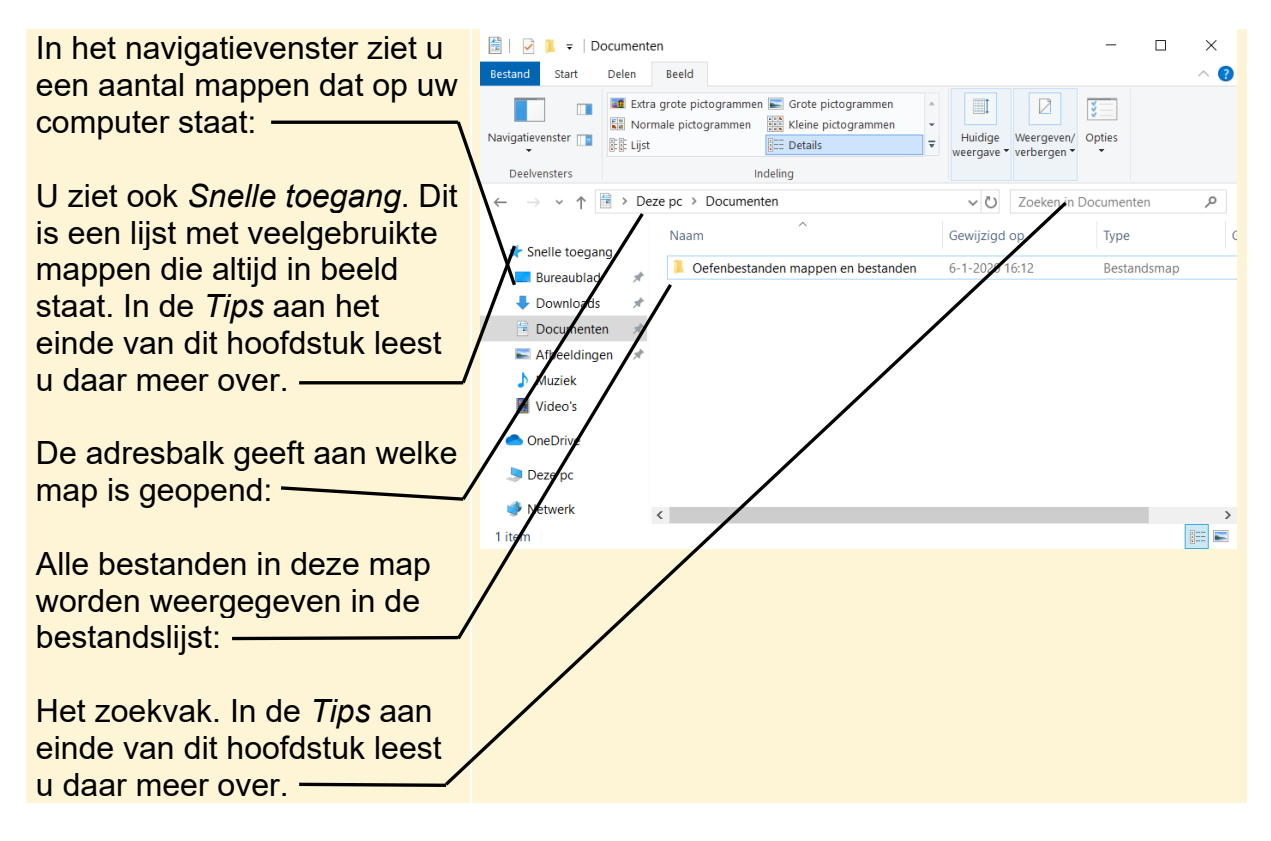

Door het navigatievenster aan de linkerkant te gebruiken, kunt u snel navigeren naar mappen op uw computer. Zodra u op een item in het navigatievenster klikt, wordt de inhoud van dat item of die map in de bestandslijst weergegeven.

In de vorige paragraaf heeft u voor uw *Persoonlijke map* het venster aangepast in normale pictogrammen. Nu heeft u de map *Documenten* geopend en ziet u mogelijk een andere weergave. In *Verkenner* kunt u voor ieder venster de weergave aanpassen.

U past de weergave van de bestanden weer aan, zodat deze groter worden weergegeven:

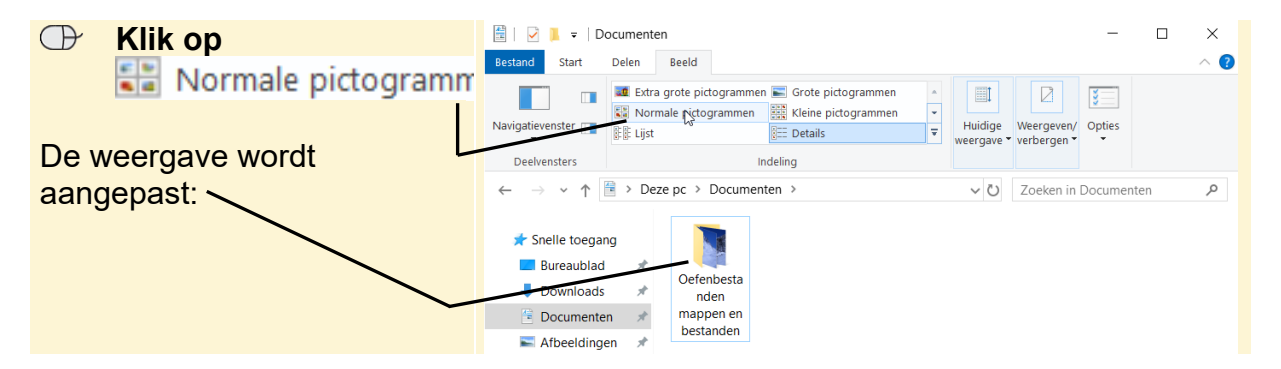

In de map *Documenten* ziet u de map met oefenbestanden.

## KELP! Geen oefenbestanden

Om de verdere handelingen uit te kunnen voeren, heeft u oefenbestanden nodig. In *Bijlage B Oefenbestanden downloaden* leest u hoe de oefenbestanden op de computer plaatst.

### **1.5 Navigeren in het mapvenster**

Een mapvenster laat niet alleen de inhoud van de map zien. Het heeft specifieke gedeelten die zijn gemaakt om u te helpen tussen de mappen op de harde schijf te bladeren. Een voorbeeld hiervan is het navigatievenster aan de linkerkant. Hiermee kunt u snel navigeren naar mappen op de computer. Zodra u op een map in het navigatievenster klikt, wordt de inhoud van de map in de bestandslijst weergegeven en wijzigen sommige onderdelen van het venster:

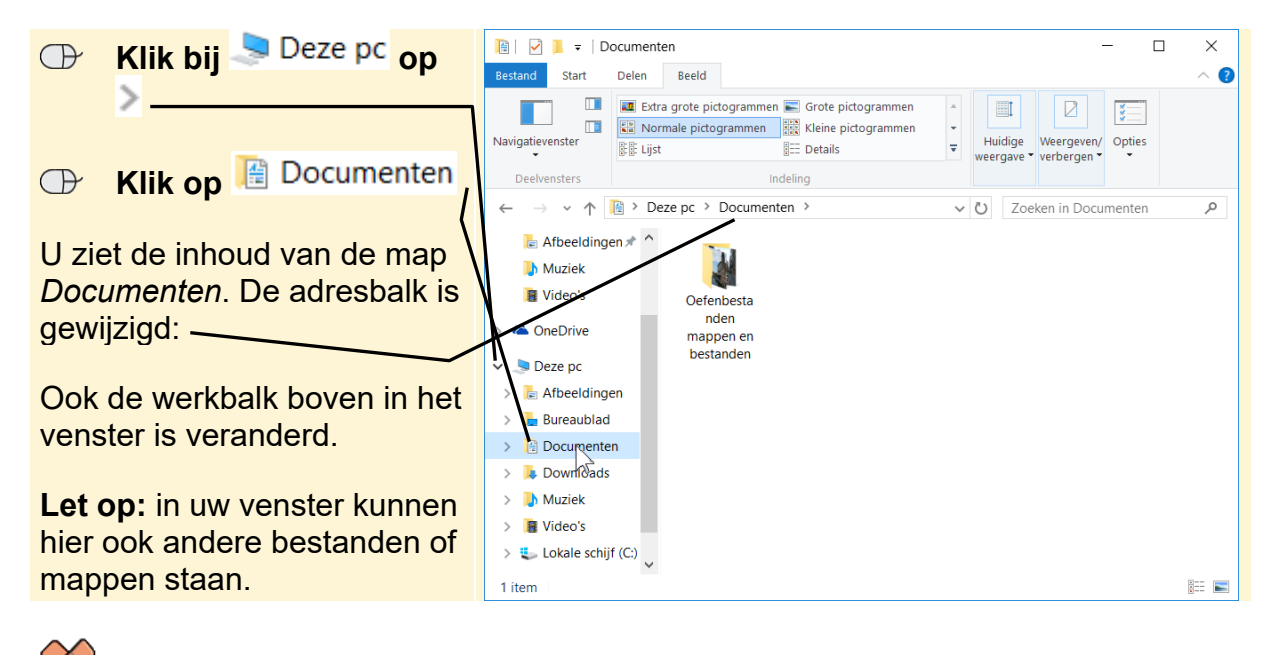

#### HELP! Mijn weergave is anders

Worden de bestanden en mappen niet weergegeven in pictogrammen?

🕞 Klik op 🔚 Normale pictogrammen